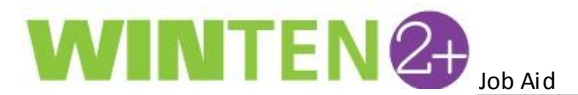

## **Placing a Voucher in Searching Status**

When terminating a HAP Contract in WinTen 2+, you must manually decide whether or not to place a voucher in "Searching" status. This recent change to the HAP contract termination prevents vouchers from mistakenly being placed in the "Searching" status.

1. From the **Home** tab, type "hap" in the **Search** bar and click on the **HAP Contract Search** link to open the HAP Contract Search tab.

| Home                                                                                                    |   |
|----------------------------------------------------------------------------------------------------|---|
|                                                                                                    |   |
| hap                                                                                                    | C |
| The second second secon |   |
| Search                                                                                                    |   |
| HAP Contract Search                                                                                                    |   |

2. Locate the **Contract ID** you wish to terminate and click on the **Contract ID** link to the tenant's HAP Contract overview tab.

| Find Clear  |                    |                  |       |          |            |                            |
|-------------|--------------------|------------------|-------|----------|------------|----------------------------|
| Contract ID | Tenant Name 🔺      | Address          | Apt # | Status   | Contract # | Owner                      |
|             |                    |                  |       |          |            |                            |
| 107         | SCOTT, STEPHANIE   | 2055 EAST DR     |       | Executed |            | ELOUISE DOWNES             |
| <u>450</u>  | SEABROOK, KIMBERLY | 6783 MAHONIA PL  |       | Executed |            | JANET BALDWIN              |
| <u>897</u>  | SEALS, TREASURE    | 3716 CRESS WY    |       | Executed |            | RONALD SHIPP               |
| <u>1784</u> | SEAY, CARMELLO     | 4021 LAKEMONT DR | 11F   | Executed |            | LAKESIDE RESERVE APTS LLC, |
| <u>923</u>  | SEMBLY, JOAN       | 102 CRESTE DR    |       | Executed |            | ROSEMARY GARNETT           |
| 212         | CEWELL ZANEVA      | 2025 MEMODIAL DD | 340.2 | Executed |            | CATLIEF                    |

3. To terminate the HAP contract, click on the big **Actions** button at the top of the screen and select **Terminate** from the menu.

| Home HAP Contract Search HAP  | Contract - SCOTT, STEPHANIE D |                  |                |
|-------------------------------|-------------------------------|------------------|----------------|
| 📔 🔚 Save 📢 Reload 🔇 Scribe    | Actions -                     |                  |                |
| Tenant Detail                 |                               |                  | Voucher Detail |
| Head Of Household SCOTT, STEE | PHANIE D                      | View URP Account | F              |
|                               |                               |                  |                |

4. The Terminate HAP Contract window appears. Enter the Effective Date, Final Month's HAP, and Final Month's URP. If you wish to place the voucher in Searching status, click the Yes box in the Place Voucher in 'Searching' Status? field.

| Terminate HAP Contract               |                                     |
|--------------------------------------|-------------------------------------|
| Effective Date                       | $\checkmark$                        |
| Final Month's HAP                    | Calculated Final Month's Amount N/A |
| Recurring Monthly HAP N/A            |                                     |
| Final Month's URP                    | Calculated Final Month's Amount N/A |
| Recurring Monthly URP N/A            |                                     |
|                                      |                                     |
| Place voucher in 'Searching' status? | res 🗌 No                            |
|                                      | Cancel Terminate                    |

5. To complete the termination of the HAP contract, click on the **Terminate** button.